アプリによる電子証明書発行

Google Chrome またはMicrosoft Edge (Chromium版) をご利用の場合
「証明書発行アプリ」により電子証明書発行を行ってください。

※Internet Explorer をご利用の場合は、従来どおりの方法となります。

### 手順1: 福岡銀行ホームページからログイン

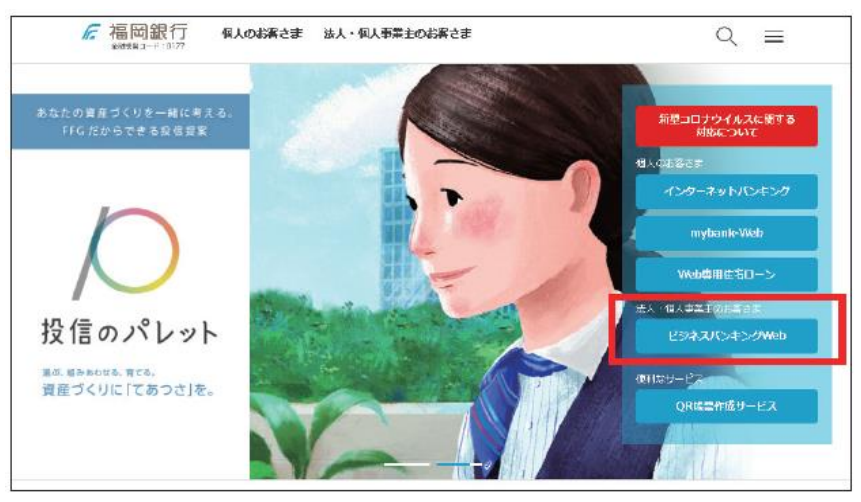

福岡銀行ホームページより 「ビジネスバンキングWeb」をクリックして ください

#### 手順2: ログインはこちら

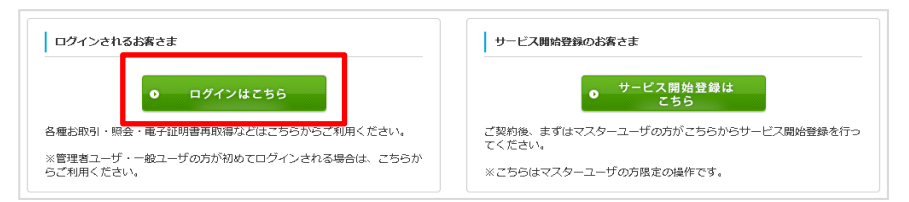

「ログインはこちら」をクリックしてください

#### 手順3:電子証明書発行開始

| 電子証明書方式のお客様                                                          | ID・バスワード方式のお客様 |  |  |
|----------------------------------------------------------------------|----------------|--|--|
| 094>                                                                 | ログインID         |  |  |
| 証明書を取得されていない方、もしくは証明書を再取<br>得される方は、「電子証明書発行」ボタンより証明書<br>の発行を行ってください。 | ログインパスワード      |  |  |
| 能子征明者発行                                                              | ログイン           |  |  |

「電子証明書発行」をクリックしてください

## 手順4:証明書発行アプリのダウンロード

| ☞ 福岡銀行 ビジネスバンキングWeb                                                                                                    | 2021年12月12日 10時27分19秒<br>小中大 |
|----------------------------------------------------------------------------------------------------|------------------------------|
| 証明書取得 証明書取得認証                                                                                                    | BSMS001                      |
| 個人認証 証明書取得 处理中 取得完了                                                                                                    |                              |
| ログインID取得まで完了しているお客様<br>ご利用環境での電子証明書発行にはアブリのダウンロードが必要です。<br>ダウンロードしていない場合は、「証明書発行アブリのダウンロード」ボタンを押してください。<br>ダウンロード後にアブリのインストールを行い、アブリとり電子証明書発行を行ってください。<br>アプリをインストール済の場合は、「証明書発行アブリの起動」ボタンを押してください。<br>④ 証明書発行アブリのダウンロード<br>証明書発行アプリの起動 |                              |
| < 中断                                                                                                    |                              |

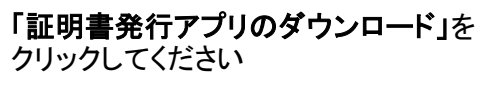

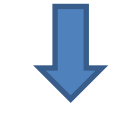

証明書発行アプリのダウンロードが開始 されます

# 手順5:アプリのインストール

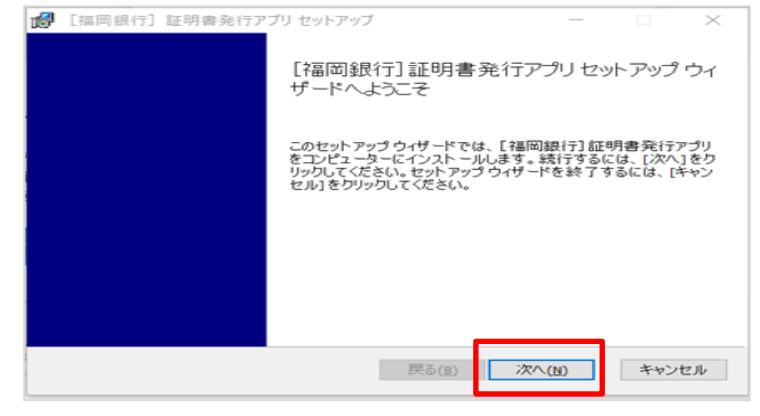

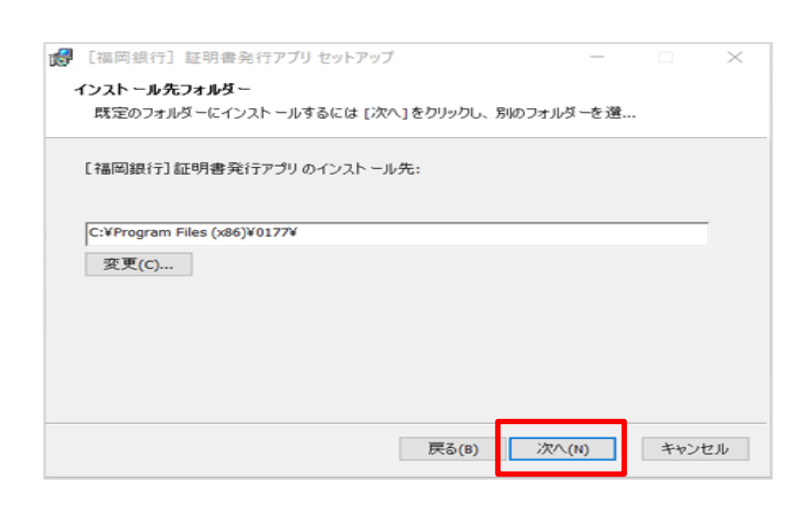

| 6 | [福岡銀行] 🏻                        | E明書発行アブリ                    | セットアップ                       |                        | _              |                   | $\times$ |
|---|---------------------------------|-----------------------------|------------------------------|------------------------|----------------|-------------------|----------|
| [ | 福岡銀行]証                          | 明書発行アプリ(                    | のインストール準備                    | 完了                     |                |                   |          |
|   | インスト ールを作<br>は変更するにに<br>してください。 | 昇始するには [イン<br>\$ [戻る]をクリック( | スト ール] をクリック<br>してください。 ウィザ・ | ってください。インス<br>ドを終了するには | トール設行<br>[キャンセ | Eを確認まれ<br>ル]をクリッ! | 57       |
|   |                                 |                             | 戻る(B)                        | インストール                 | /(I)           | キャンt              | 2.16     |

| 18 | [福岡銀行] | 証明書発行ア | プリ セットアップ                | _          |        | $\times$ |
|----|--------|--------|--------------------------|------------|--------|----------|
|    |        |        | [福岡銀行]証明書発<br>ザードが完了しました | 行アプリセッ     | トアップ   | ילי      |
|    |        |        | セットアップウィザードを終了する<br>ます。  | るには、[完了] ポ | ねンをクリッ | ゆし       |
|    |        |        |                          |            |        |          |
|    |        |        |                          |            |        |          |
|    |        |        |                          |            |        |          |
|    |        |        |                          |            |        |          |
|    |        |        | 戻る(B)                    | 完了(F)      | キャン    | セル       |

① インストーラーが起動したら、 「次へ」をクリックします

②「次へ」をクリックします

③「インストール」をクリックします

④「完了」をクリックします

以上でアプリのインストールは完了です

# 手順 6 : 証明書発行

■ 「福岡銀行」 証明書 総行アプリ

ログインパスワード

認証情報 ログインID

証明書取得 認証

雷子証明書発行に必要な本人認証を行います。

ログインIDとログインパスワードを入力の上、「認証して発行」ボタンを押してください。

.....

.....

認証して発行

| ☞ 福岡銀行 ビジネスバンキングWeb                                                                                                    | 2021年12月12日 10時27分19秒<br>小中大 |
|----------------------------------------------------------------------------------------------------|------------------------------|
| 証明書取得 証明書取得認証                                                                                                    | BSMS001                      |
| 個人認証                                                                                                    |                              |
| ログインID取得まで完了しているお客様<br>ご利用環境での電子証明書発行にはアプリのダウンロードが必要です。<br>ダウンロードしていない場合は、「証明書発行アプリのダウンロード」ボタンを押してください。<br>ダウンロード後にアプリのインストールを行い、アプリより電子証明書分を行ってください。<br>マプリをインストールを行い、アプリより電子証明書分を行ってください。 |                              |
| アノシャインストール市の場合は、「正明書先行アプリのダウンロード 証明書発行アプリの起動                                                                                                    |                              |
| く中断                                                                                                    |                              |

| このサイトは    | 、 [福岡銀行] 証明書発行アプリを開こうとしています。                 |           |
|-----------|----------------------------------------------|-----------|
| https://t | pizsol.anser.ne.jp では、このアプリケーションを開くことを要求していま | たす。       |
|           | Lanser.ne.jp が、関連付けられたアプリでこの種類のリンクを開くことをす    | 常に許可する    |
|           | 887                                          | ±422/2211 |
|           |                                              | Tryen     |

①「証明書発行アプリの起動」をクリック

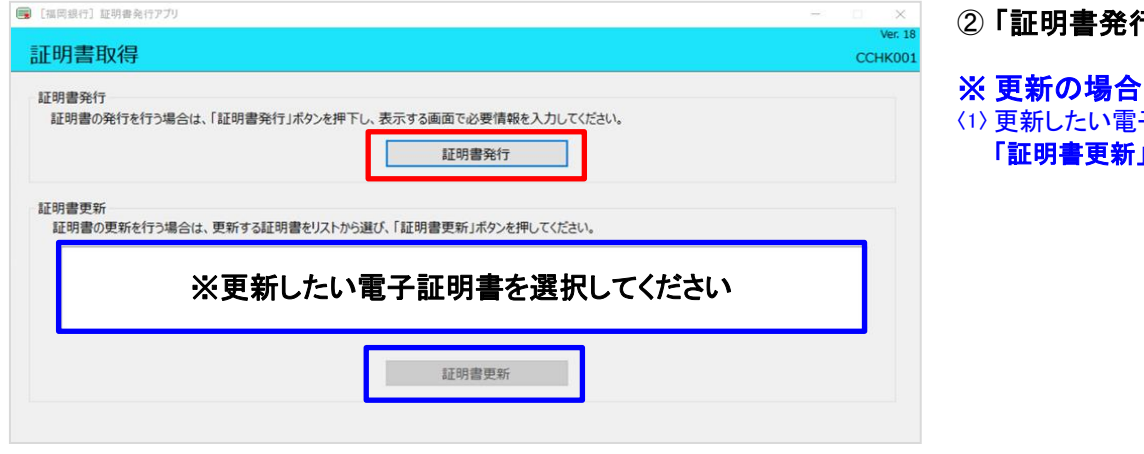

戻る

- ②「証明書発行」をクリックしてください
- ※ **史初の場**合 (1) 更新したい電子証明書を選択し、

ССНК002

してください

「証明書更新」をクリックしてください

③ 電子証明書を発行するユーザの 「ログインID」と「ログインパスワード」 を入力後、「認証して発行」をクリック してください

※ 更新の場合 (2)「ログインパスワード」入力画面が表示されます 入力後、「認証」をクリックしてください

(3)「ワンタイムパスワード」入力画面が表示されます 入力後、「認証」をクリックしてください

| [福岡銀行] 証明書発行アプリ                                                                                                    | - 0 X              |
|----------------------------------------------------------------------------------------------------|--------------------|
| 証明書取得 結果                                                                                                    | Ver. 18<br>CCHK007 |
| ml サブロ 4K (F mL+K)<br>電子証明書の発行とインストールが完了しました。<br>「閉しる」ボタッを押して、アブルを閉じてください。<br>*電子証明書を有効にするには、一度そてのブラウザを閉じてください。<br>*電子証明書の有効期限は、発行後1年間です。<br>*有効期間満了の40日前に、ログイン後のトップページおよび電子メールでお知らせします。<br>証明書情報<br>Organization Unit = The Bank of Fukuoka, Ltd.<br>Organization Unit = The Bank of Fukuoka, Ltd. TEST CA - G4<br>Common Name = Fukuoka Bank F017701 A001 20211212104042550400<br>証明書シリアル番号 = 2484e34b00a6314759c005186ef7212a |                    |

④ (4) 証明書発行完了
「閉じる」をクリックします

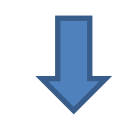

現在開いているすべてのインターネット ブラウザを閉じて、再度インターネットブラ ウザを起動し、電子証明書ログインを実施 してください